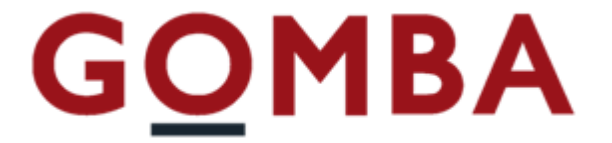

# STRUMENTO ELETTRONICO DI PESATURA

# Manuale Utente

REV. 0

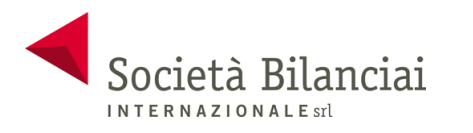

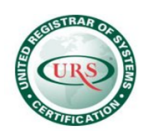

### Sommario

| Schermata principale     |  |
|--------------------------|--|
| Home                     |  |
| Parameters               |  |
| Serial                   |  |
| Ethernet                 |  |
| Alibi Memory             |  |
| Access                   |  |
| Caratteristiche Tecniche |  |
| Connessioni              |  |

## Schermata principale

| V E G A - B O X - E                          |                                            |                    |                         |  |
|----------------------------------------------|--------------------------------------------|--------------------|-------------------------|--|
| <b>•</b> •                                   |                                            | kg                 | Home                    |  |
|                                              | 12                                         | 600                | Setup 2<br>3 Parameters |  |
| Tare                                         | Clear Tare                                 | Submit Weight      | Alibi Memory 4          |  |
| Firmware Re<br>Dip-Switch C<br>Calibration A | lease: PCAL07 Rel<br>AL: OFF<br>ccess: OFF | .0.0 Checksum 4901 | Access 6                |  |
|                                              |                                            |                    | KEBOOT                  |  |

| 1 | Home         | Ritorna alla schermata principale del dispositivo, dove vengono mostrati i valori di peso ed i tasti funzione. |
|---|--------------|----------------------------------------------------------------------------------------------------|
| 2 | Setup        | E' possibile accedere alla configurazione e alla calibrazione del dispositivo.                                 |
| 3 | Parameters   | E' possibile configurare le porte di comunicazione.                                                            |
| 4 | Alibi Memory | E' possibile consultare le pesate salvate nella memoria fiscale.                                               |
| 5 | Test         | Schermata di test, per verificare il funzionamento del dispositivo.                                            |
| 6 | Access       | Visualizzazione degli ultimi accessi nel menù "Setup".                                                         |
| 7 | Reboot       | Riavvio del dispositivo.                                                                                       |
| 8 | Info         | Riquadro di informazioni del dispositivo.                                                                      |

#### Home

La sezione "Home" è la schermata principale visualizzata all'avvio del dispositivo.

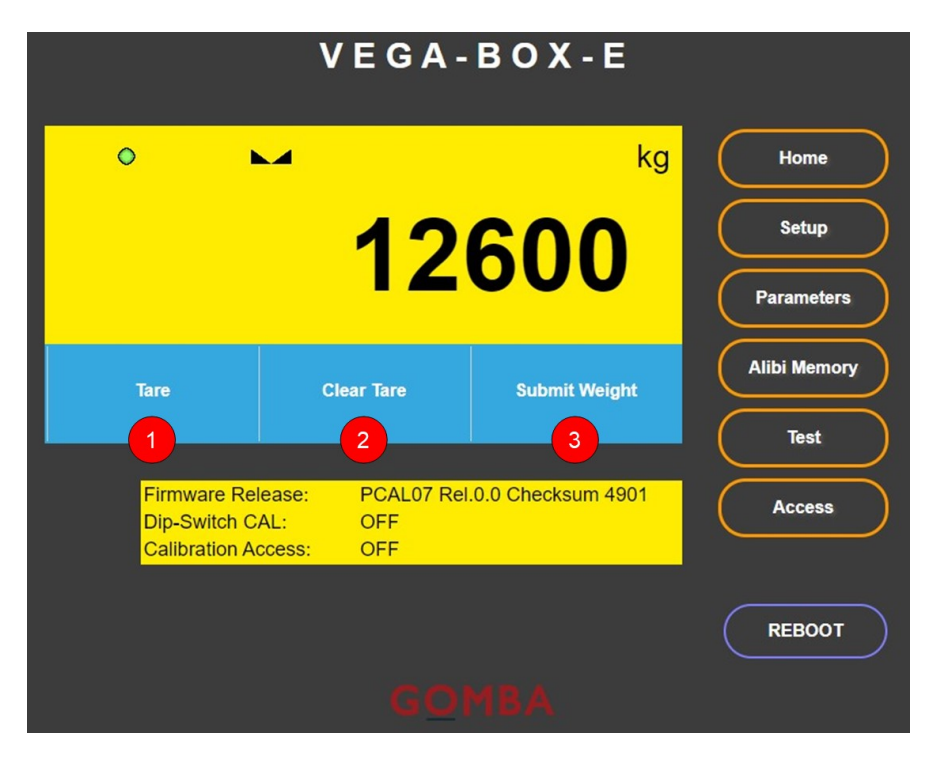

Vengono visualizzati tre pulsanti funzione:

| 1 | Tare          | Esegue la tara del peso, una volta cliccato il peso visualizzato risulterà 0. |
|---|---------------|-------------------------------------------------------------------------------|
| 2 | Clear Tare    | Rimuove un'eventuale tara impostata.                                          |
| 3 | Submit Weight | Viene memorizzata il peso visualizzato all'interno della memoria fiscale.     |

#### **Parameters**

Il menù "Parameters" sono presenti le configurazioni per la porte di comunicazione.

| Home         |
|--------------|
| Setup        |
|              |
| Parameters   |
| Alibi Memory |
| Test         |
| Access       |
|              |
| REBOOT       |
|              |
|              |

*Serial* Sezione per la configurazione della porta seriale.

*Ethernet* Sezione per la configurazione della porta ethernet.

#### Serial

Nella sezione "Serial" è possibile configurare le impostazioni delle porta di comunicazione seriale.

| V E G A - B O X - E |                |          |              |  |
|---------------------|----------------|----------|--------------|--|
|                     | PARAMETE       | RS       | Home         |  |
| Seria               |                | Ethernet | Setup        |  |
| Address:            | 1              | 1        | Baramatara   |  |
| Baud Rate:          | 9600           | 2        | Faiameters   |  |
| Frame size:         | N,8,1          | 3        | Alibi Memory |  |
|                     | Serial Address | :1       | Test         |  |
| 4                   | RELOAD         | IRITE 5  | Access       |  |
|                     |                |          | REBOOT       |  |
|                     |                |          |              |  |

| 1 | Address    | Indirizzo di comunicazione dello strumento. Questo valore è relativo a alcune porte di comunicazione (RS485, USB). |
|---|------------|----------------------------------------------------------------------------------------------------|
| 2 | Baud Rate  | Selezione del Baud Rate per la porta seriale. (4800, 9600, 19200,)                                                 |
| 3 | Frame size | Tipo di frame dati. (N,8,1; N,8,2;)                                                                                |
| 4 | Reload     | Pulsante di richiamo degli ultimi valori memorizzati.                                                              |
| 5 | Write      | Pulsante di salvataggio dei dati visualizzati.                                                                     |

| Dati di default |         |
|-----------------|---------|
| Address         | 1       |
| Baud Rate       | 9600    |
| Frame size      | N, 8, 1 |

#### Ethernet

Nella sezione **"Ethernet"** è possibile configurare le impostazioni della porta di comunicazione ethernet.

| V E G A - B O X - E     |                           |              |  |
|-------------------------|---------------------------|--------------|--|
|                         | PARAMETERS                | Home         |  |
| Serial                  | Ethernet                  | Setup        |  |
| IP Address:             | 192.168.0.201             |              |  |
| Subnet mask:            | 255.255.255.0 2           | Farameters   |  |
| Gateway:                | 192.168.0.1 3             | Alibi Memory |  |
| Server port:            | 502 4                     | Test         |  |
| MAC A                   | ddress: F4-A4-54-D0-03-10 | Access       |  |
| 5 RELOAD WRITE 6 REBOOT |                           |              |  |
|                         |                           |              |  |

| 1 | IP Address  | Indirizzo IP protocollo Ethernet.                     |
|---|-------------|-------------------------------------------------------|
| 2 | Subnet mask | Subnet Mask protocollo Ethernet.                      |
| 3 | Gateway     | Gateway protocollo Ethernet.                          |
| 4 | Server port | Porta di comunicazione per protocollo MODBUS TCP.     |
| 5 | Reload      | Pulsante di richiamo degli ultimi valori memorizzati. |
| 6 | Write       | Pulsante di salvataggio dei dati visualizzati.        |

| Dati di default |               |
|-----------------|---------------|
| IP Address      | 192.168.0.201 |
| Subnet mask     | 255.255.255.0 |
| Gateway         | 192.168.0.1   |
| Server port     | 502           |

#### **Alibi Memory**

Nella sezione "Alibi Memory" è possibile consultare i dati relativi alla memoria fiscale.

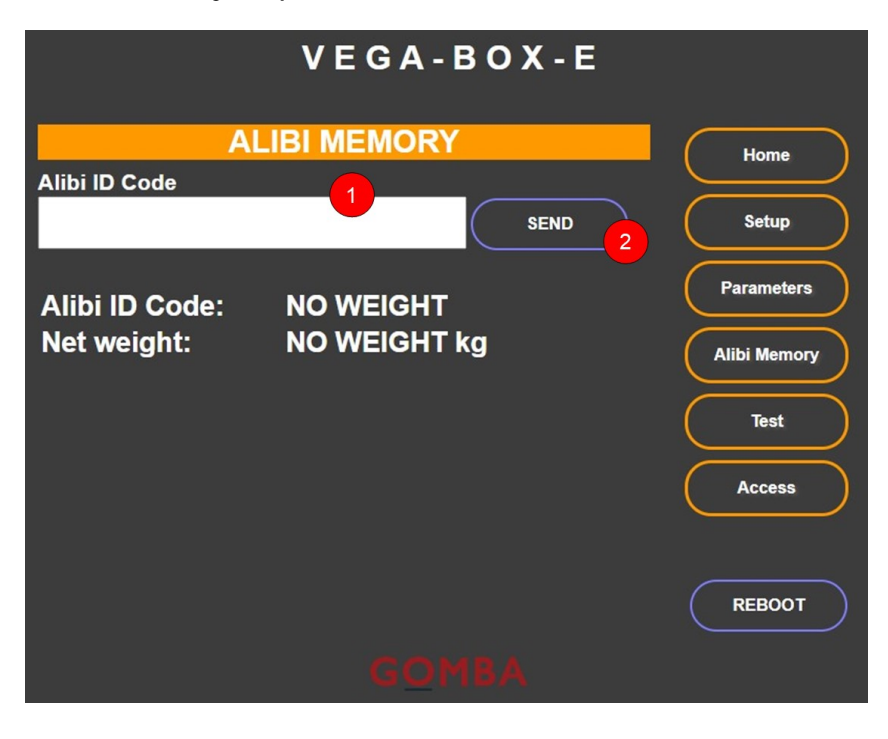

**Alibi ID Code** Valore di riferimento della memoria fiscale da richiamare.

Send

Richiama la pesata memorizzata dell'Alibi ID Code inserito.

#### Access

Nella sezione "Access" vengono riportati gli ultimi accessi al dispositivo nel menù "Setup".

| V E G A - B O X - E |          |         |         |              |
|---------------------|----------|---------|---------|--------------|
|                     |          | ACCESS  |         | Home         |
|                     |          | User ID | Counter | Setup        |
|                     | Access 1 | 0000    | 0006    | Parameters   |
|                     | Access 2 | 0000    | 0005    | Alibi Memory |
|                     | Access 3 | 0000    | 0004    |              |
|                     | Access 4 | 0000    | 0003    | lest         |
|                     | Access 5 | 0000    | 0002    | <br>Access   |
|                     |          |         |         |              |
|                     |          |         |         | REBOOT       |
|                     |          |         |         |              |

#### **Caratteristiche Tecniche**

| Celle di carico:                              | 2 canali d'ingresso, canale 1 o canale 2 in alternativa.                                                                             |
|-----------------------------------------------|----------------------------------------------------------------------------------------------------|
| Alimentazione celle carico :                  | 5 Vcc – 120 mA (max 8 celle da 350 Ohm totali)                                                                                       |
| Campo di misura:                              | -3.9 ÷ +3.9 mV/V                                                                                                    |
| Sensibilità d'ingresso:                       | 0.02 μV min                                                                                                    |
| Linearità:                                    | < 0.01% FS                                                                                                    |
| Deriva termica:                               | < 0.001% FS/ °C                                                                                                    |
| Convertitore A/D:                             | 24 bit                                                                                                    |
| Risoluzione interna:                          | > di 16.000.000 punti                                                                                                    |
| Frequenza acquisizione segnale:               | 50 Hz                                                                                                    |
| Filtro:                                       | selezionabile 0.8 ÷ 10 Hz                                                                                                    |
| Valore divisioni (selezionabile):             | 0.0001 ÷ 50                                                                                                    |
| Alimentazione strumento:                      | 6 ÷ 30 Vdc - potenza max assorbita 1 W                                                                                               |
| Temperatura funzionamento:                    | -10/+40°C (umidità max 85% senza condensa)                                                                                           |
| Temperatura stoccaggio:                       | -20/+70°C                                                                                                    |
| Porta di comunicazione con indicatore di peso | RS485 (1) / USB Device                                                                                                    |
| Porta di comunicazione per setup              | Web server Ethernet                                                                                                    |
| Microcontrollore:                             | ARM Cortex M0+ a 32 bit, 128KB Flash riprogrammabile on-board da USB                                                                 |
| Memoria dati:                                 | 32 Kb espandibile fino a 1024 Kb.                                                                                                    |
| Memoria fiscale:                              | 1 MB                                                                                                    |
| Commutatori di selezione:                     | A 4 vie per abilitazione funzioni e selezione indirizzo di comunicazione.                                                            |
| Led:                                          | Indicatore di funzionamento o di anomalia.                                                                                           |
| Display opzionale:                            | LCD alfanumerico 8 caratteri                                                                                                    |
| Conformità alle normative:                    | EN61000-6-2, EN61000-6-3 per EMC;<br>EN61010-1 per Sicurezza Elettrica,<br>EN45501 per metrologia (10000 divisioni<br>e multi campo) |
| Dimensioni scheda:                            | 90 x 72 mm                                                                                                    |

#### Connessioni

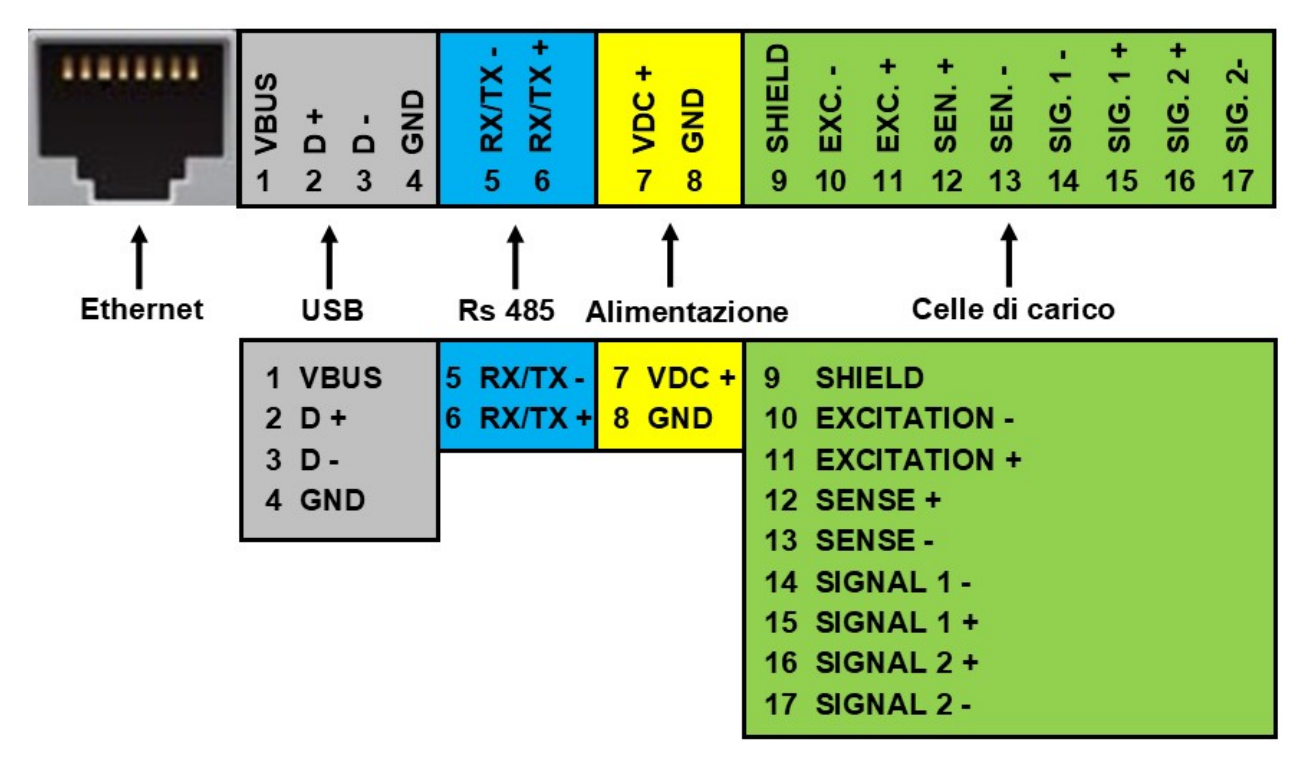

Vega-Box-E - Manuale Utente

Società Bilanciai Internazionale srl Via Luigi Volpicella, 222 80147 Napoli - Italy Partita IVA e Codice Fiscale 06068711214 Tel.+39 081.5720686 - Fax +39 081.5721656 E-mail: info@gombabilance.it Web: www.gombabilance.it

12/12